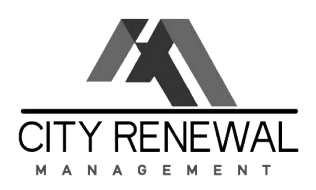

We are so excited to tell you that...we have a NEW Resident Portal made for you. It's not only connecting you with our office and your neighbors, but will make many of your usual tasks easier and quicker!

Getting started with Resident Portal and online rent payment is easy. To create your account, please ensure that your email is on file with your property manager. Be on the lookout for the email invite and then follow the prompts to register and login to the portal.

We want to make paying rent as simple and convenient as possible for you. RealPage® Payments Services, LLC (RPPS) gives you the option to pay rent and other charges securely online with a credit card. We are proud to now accept the following online payment options:

A. ACH B. Credit Card C. Debit Card

# Once you have logged into the portal, you can:

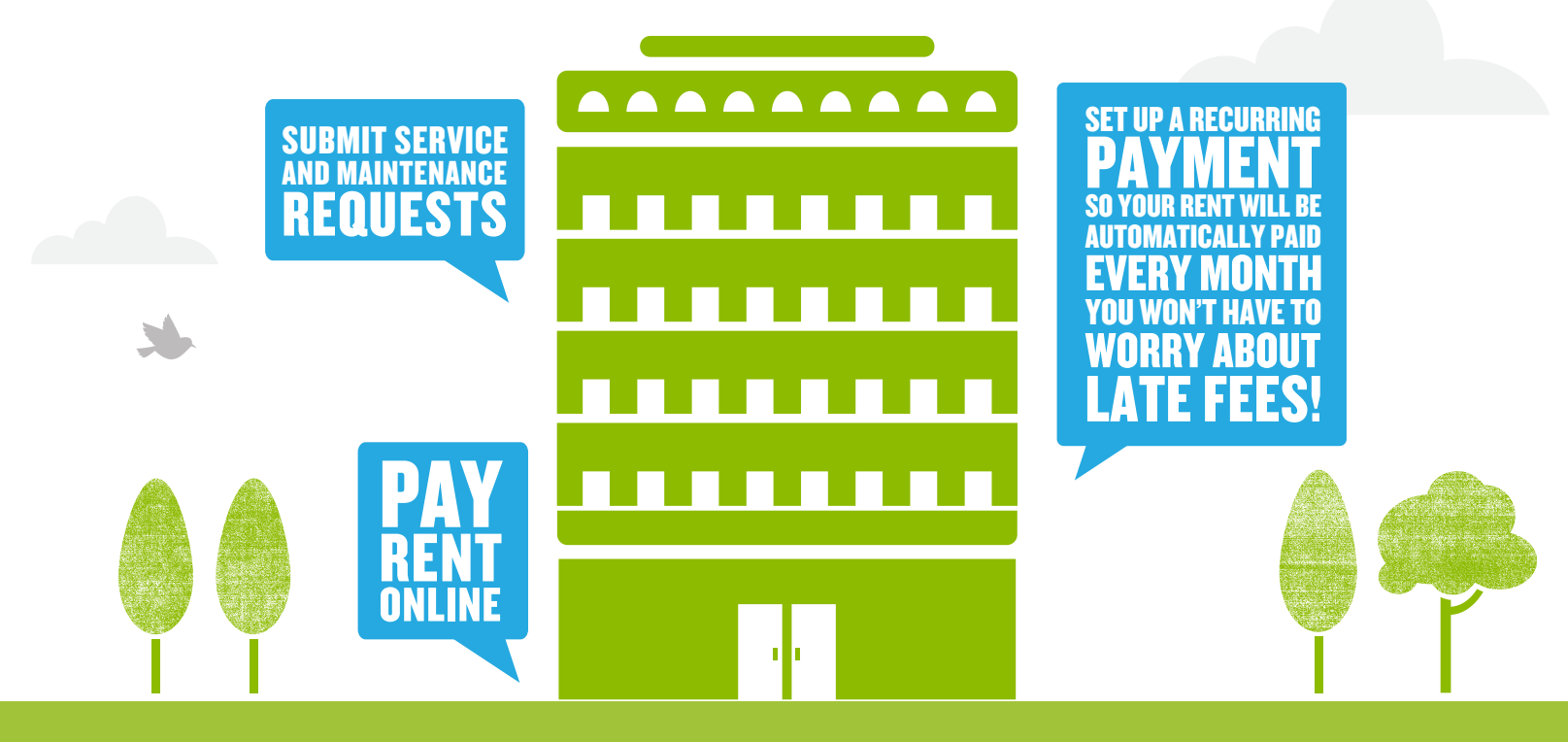

If you have any questions or concerns regarding your online rent payment, please call this toll free telephone number **1-855-473-7729** or email **RealPagePaymentsServices@RealPage.com** 

# How To Pay Your Rent Online

|  | LOGIN |  |
|--|-------|--|
|--|-------|--|

1

#### Welcome to Big Sky Apartments

| Start living today. Register here or through the leasing amenities and services the e-way anytime whether | ng office to gain access to resident portal, Begin enjoying<br>er it's paying rent, requesting service or more. |
|----------------------------------------------------------------------------------------------------|----------------------------------------------------------------------------------------------------|
| Just enter your user name and password to sign-in.                                                        |                                                                                                    |
| User Name:                                                                                                |                                                                                                    |
| Password:                                                                                                 |                                                                                                    |
| Sign-In                                                                                                   |                                                                                                    |
|                                                                                                    | New Resident? Register Now.   Forgot Password? Click Here,                                                      |

## Access the login page by visiting:

www.propertyresidentportal.com

# ADD PAYMENT ACCOUNT

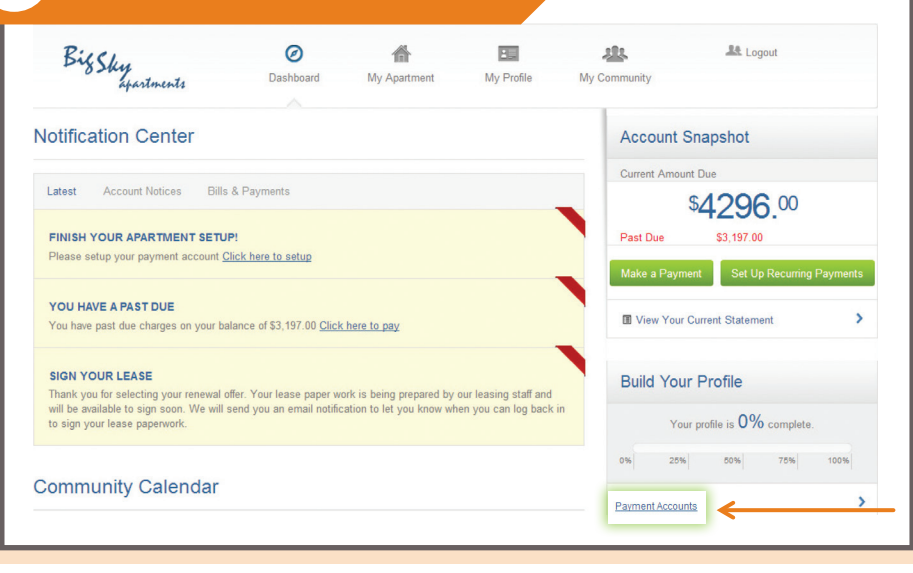

## Add your payment account by clicking "Payment Accounts"

From the Dashboard you can:

View notifications, check out the community calendar, submit service requests, make payments and more!

| Add Paymen        | t Account    |              |
|-------------------|--------------|--------------|
| Payment Type:     | VISA         | DISCOVER     |
| Add Payment       | Account      |              |
| Payment Type:     | DISCOVER     |              |
| Account Nickname: | WF Checking  |              |
| Account Type:     | Checking     | Savings      |
| Name on Account:  | Bee Rosemary |              |
| Routing Number:   | 11111111     | What's this? |
|                   | 1224567890   | Mhave this?  |

#### Select the payment type and enter your account information. Be sure to enter your information correctly to avoid returns.

Company Logo Goes Here

| SET UP | RECURR | ING PAY | ΛΕΝΤS |
|--------|--------|---------|-------|
|        |        |         |       |

| Payment Nickname: | Monthly Rent                   |               |
|-------------------|--------------------------------|---------------|
| Recurring Amount: | Control Amount (Not to Exceed) |               |
|                   | Fixed Amount                   |               |
|                   | Current Balance                |               |
|                   | Percentage of the Balance due  | % What's this |
| Payment Accounts: | Bee Rosemary                   | 222           |
|                   | Add New Payment Account        |               |

#### Ensure your rent is paid on time by setting up recurring payments where rent and other expenses are automatically deducted every month.

You can specify :

- How often you want to pay
- When payments should start
- How many times to pay

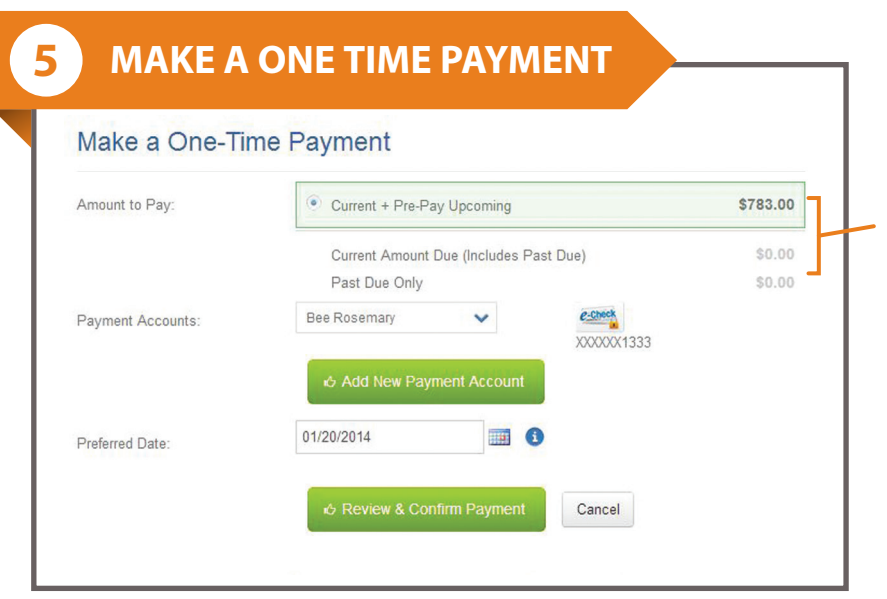

#### You can also choose to make a one time payment of current charges or both current and upcoming charges.

You can specify:

- Past due charges
- Past due & current charges
- Past due & current charges & pre-pay upcoming charges

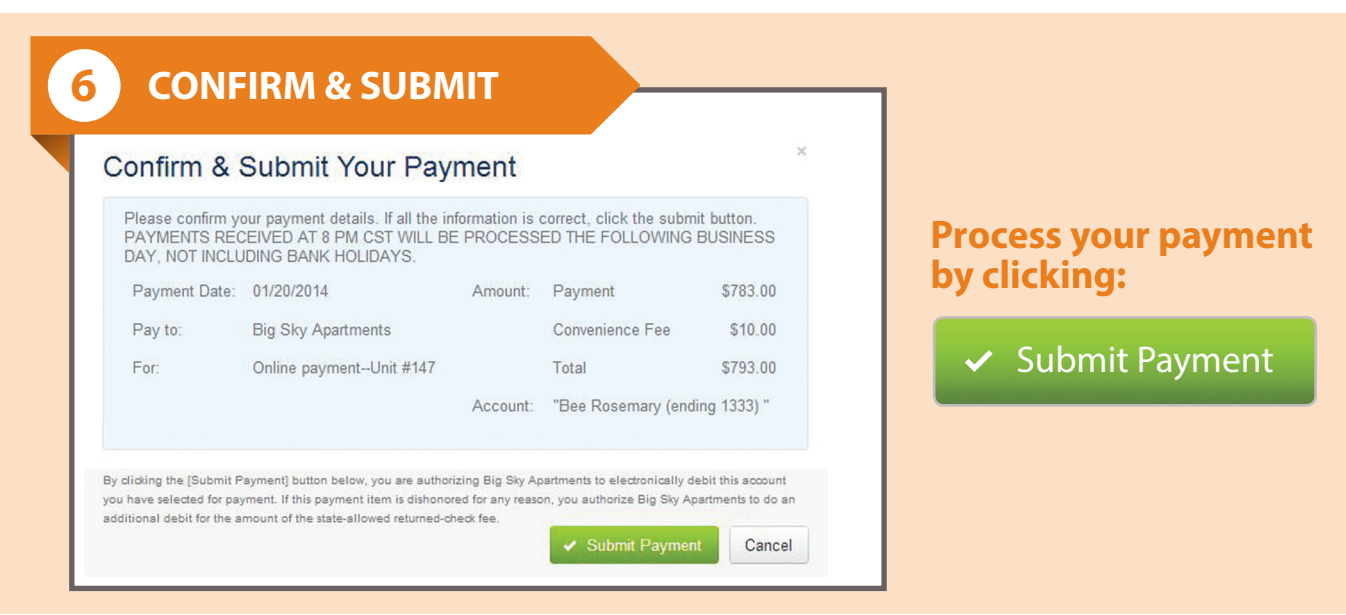

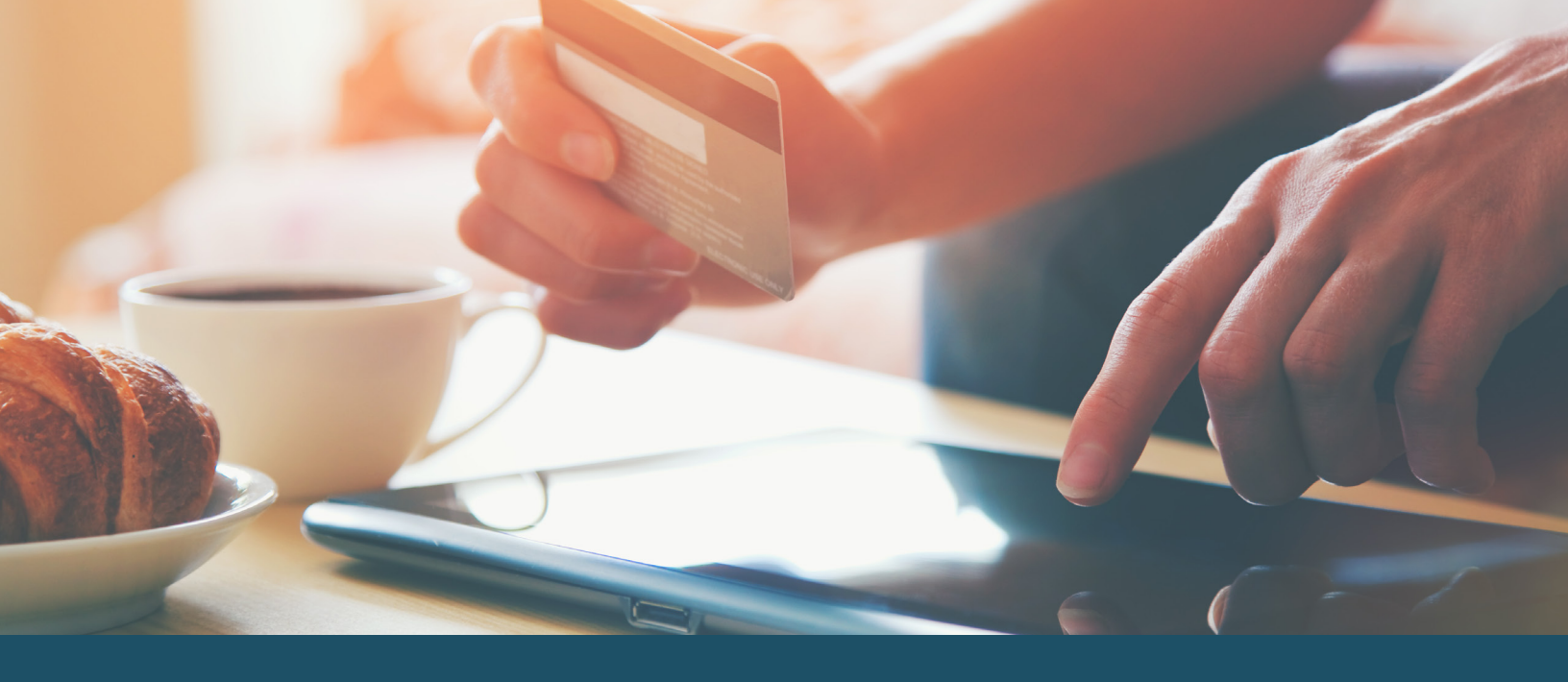

# PAY ONLINE WITH YOUR DEBIT OR CREDIT CARD

We want to make paying rent as simple and convenient as possible for you. ResidentDirect gives you the option to pay rent and other charges securely online with a credit card. We are proud to now accept the following online payment options:

Credit Card
VISA
Mastercard
DISCEVER
• Debit Card

#### How to Pay Online

It's easy to pay online - simply login to our portal by visiting

Once you are logged into the portal, you will:

- 1. Select your payment option
- 2. Enter your account information
- 3. Pay rent for that month, or you can choose recurring payments and your rent payment will be automatically paid every month, so you don't have to worry about late fees!

It's that fast, simple and completely secure. If you ever need to cancel a payment, it's easy but remember it must be done on the same day the payment is made. Simply, contact customer support between 8 a.m. - 4:30 p.m. CST or email **RealPagePaymentsServices@RealPage.com.** 

#### **Questions or Concerns?**

If you have any questions, please call this toll free telephone number: **1-855-473-7729** or email **RealPagePaymentsServices@RealPage.com**.

RealPage Payment Services LLC is a licensed money services business. www.realpage.com/payments-services

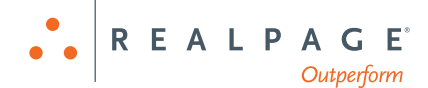